# ل اهحالصإو صيخرتلا ءاطخأ فاشكتسأ NCS2K و ONS15454

تايوتحملا

## ةمدقملا

براقت ماظنل اهعفر مت يتلا صيخرتلاب ةلصلا تاذ ةماعلا تاهيبنتلا دنتسملا اذه حضوي اهتيبثتو اهحالصإو صيخرتلا ءاطخأ فاشكتساب صاخلا ءارجإلاو (NCS2k) 2000 تاكبشلا.

## صيخرتلا عاونأ

- تاقاطبلا عيمج عم ايضارتفا مييقتلا صيخرت نييعت متي :مييقتلا صيخرت .1 (تازيملا مظعمل) اموي 180 ةدمل معدلاو ةديدجلا.
- . Cisco نم ةتقۇم صيخارت بلط مزلي :تقۇملا صيخرتلا .2
- .Cisco نم ةمئاد صيخارت بلط مزلي :مئادلا صيخرتلا .3

### فورظلاو تاراذنإلا

مادختسالا ديق مييقتلا صيخرت

لباقم معفر متيس يذلاو "ميبنت مادختسإ" يف دوجوملا Evaluation وأ Eval-LIC صيخرت مئادلا صيخرتلا تيبثت متي ملو ةدوزم ةزيملا تناك اذإ ةقاطبلا.

صيخرتاا ةيحالص تەتنا

(SA) ةمدخلا ىلع رثۇت ،(CR) ةجرح :ةيضارتڧالا ةروطخلا

ءاەتنا دنع (صيخرتلا ةيحالص ءاەتنا) صيخرتلا ةيحالص ءاەتنا ەيبنت رادصإ متي زاەجلا ىلع تبثم حلاص رخآ صيخرت دجوي الو تقۇم صيخرت وأ مييقتلا صيخرت قيحالص. فدەلا طخلا ةقاطبل تباث ديەمت ةداعإ/معان ديەمت ةداعإ وأ مكحتلا ةقاطبل ليدبت ءارجإ دنع. قداع وأ مكحتلا قدحو ليدبت ذيفنت مدعب Cisco يصوت اراذن LIC-MISSING قاطبلا عفرت ،ليغشتلا قداع دعب درمل اقلاح ليا قلاح ليغ

مدختسملا مالعاٍ بجي ،صيخرتلا قيحالص ءاهتنا لبق LIC-EXPIRING-SOON الموي 14 ىل ال عال بجي ،صيخرتلا قيحالص ءاهتنا EXPIRING-SHORTLY (موي 14 نم قاطن يف) المن قاطن يف).

(TEMP-LIC) تقۇم صيخرت

راذنإلا حسم ىلاٍ مئاد صيخرت تيبثت يدؤي .حلاص تقؤم صيخرت مادختساٍ ىلاٍ ةراشإلل طقف ەيبنتلا ليغشت متي. (NSA).

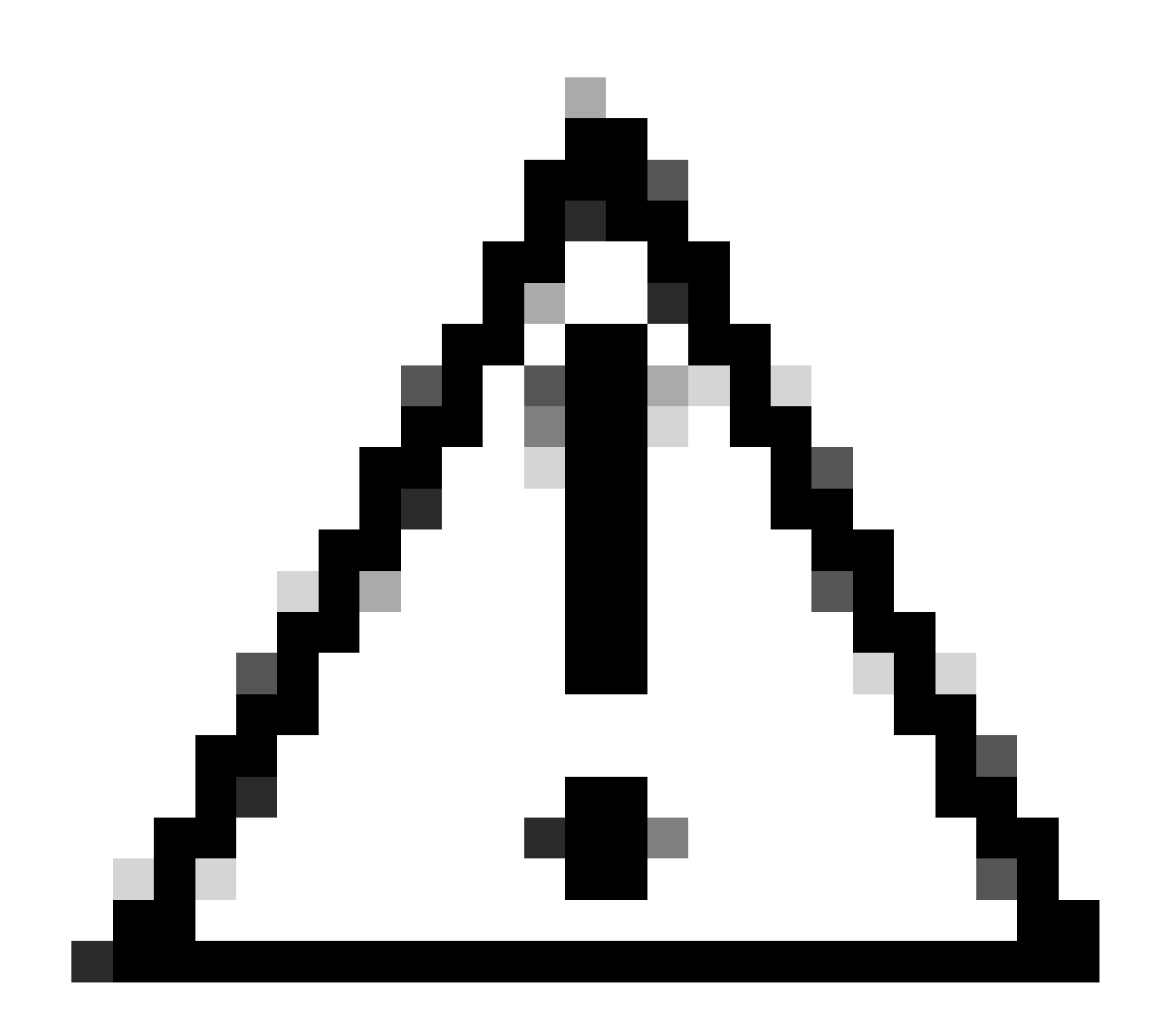

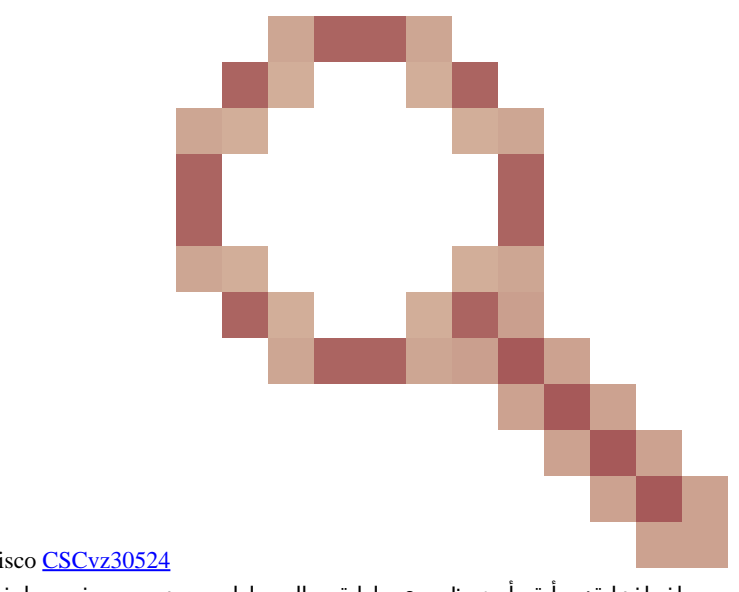

د يو**ذحت** Cisco <u>CSCvz30524</u> نم ءاطخألاا حيحصت فرعم يدؤي نأ نڬمي :*ري***ذحت** Cisco تا ذراذنإ قزهجأ قيأ روهظ مدع ىلإ قيحالصلاا يهتنم صيخرت مادختساب (LC) طخلاا ققاطب وأ TNC لوحم طبض قداعإ : تاذ راذنإ قزهجاً قيأ روهظ مدع ىلإ قيحالصلاا يهتنم صيخرت مادختساب (LC) طخلاا ققاطب وأ TNC لوحم طبض قداعإ تماصلا لاصتالا طخ رزيل ليغشت فاقيإ ةلاح وأ ةلص.

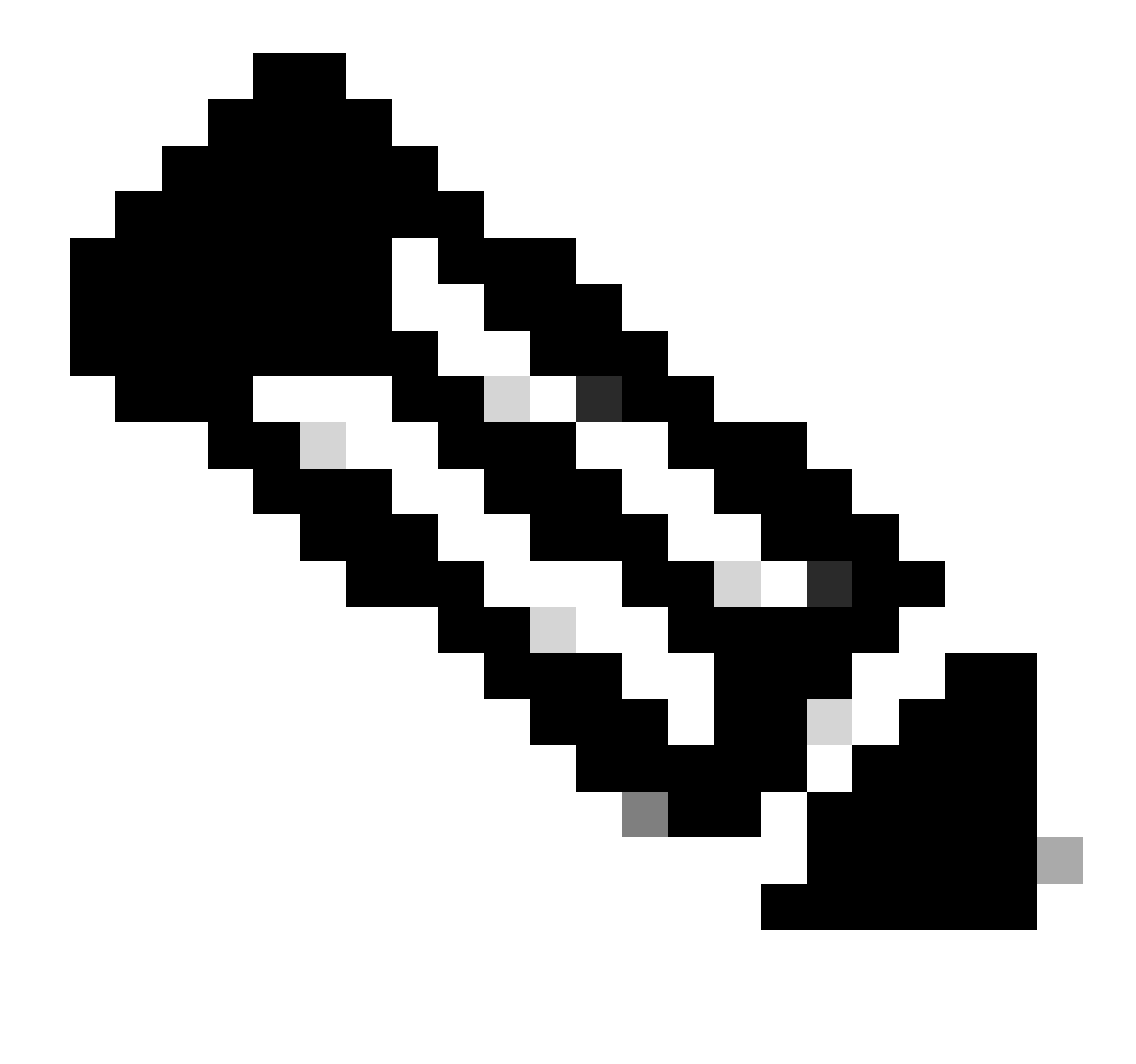

صيخرت ،PAK ربع هؤاشنإ مت صيخرتل ةيديلقتلا ةيلمعلاب حمست ال 400G-XP ربع مؤاشنإ مت صيخرت لي قيديلقتلا في عنها عنها 400G-XP ققاطبل صيخرت بيوبت قمالع يل بامرالا قحفاكم قنجل يوتحت ال ."ققثلا يلع مئاق صيخرت" وه AVG-XP 400G-XP بام XP. بيه ققثلا يلع مئاقلا صيخرتلا تاذ يرخألا NCS2k تاقاطب

### ةيساسألا تابلطتملا

(GLO): ةيملاعلا صيخرتال تايالمع نم صيخرت بالط لبق تامولعمال هذه عيمجت

- Cisco نم تاعيبملا رمأ مقر
- ءزجل SKU/PID صيخرت
- يكذلا باسحلال اجم/مسا
- يرەاظلا باسحلا مسا
- دجو نإ PAK مقر
- ةقاطبلل يلسلستلامقرلا

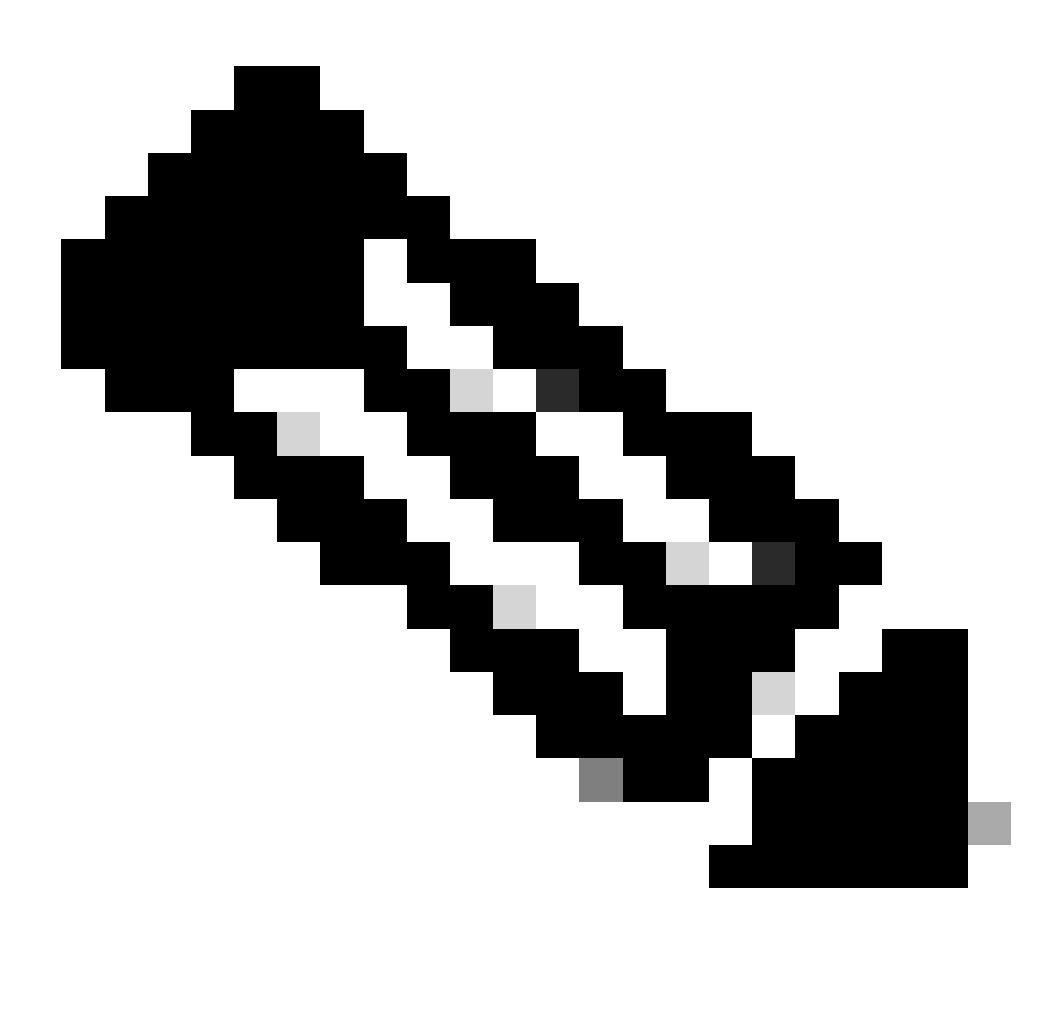

| طاقنلا : <b>قظح</b> ال | و 5 و 2 | ةيمازلإ 6 ه | ةبسنلاب | صيخارتلل ، | .ةديدجلا |
|------------------------|---------|-------------|---------|------------|----------|
|------------------------|---------|-------------|---------|------------|----------|

#### Cisco نم (CTC) لقن لا يف مكرت المدحو قي بطت نم ت امول عمل عيمجت مزلي

المار عنه المارك المارك المارك الماركة عنه المارك الماركة الماركة

|                           |                                           | 200G-CK-LC            |                 |           |        |
|---------------------------|-------------------------------------------|-----------------------|-----------------|-----------|--------|
|                           | CPAK [P                                   | ort 1] PORT IPORT     |                 |           |        |
|                           |                                           |                       |                 |           |        |
|                           |                                           |                       |                 |           |        |
|                           |                                           |                       |                 |           |        |
| Tab View                  |                                           |                       |                 |           | · · _> |
| Alarms Conditions History | Circuits Provisioning Maintenance         | Performance           |                 |           |        |
| Line                      |                                           |                       |                 |           |        |
| Line Thresholds           | End User License Agreement License Operat | ions Feature Licenses |                 |           |        |
| Optics Thresholds         |                                           |                       |                 |           |        |
| OTN                       | License Feature Name                      | Base Functionality    | License State   | Type Used |        |
| Pluggable Port Modules    | NON_CPAK                                  | true                  | Licensed        | N/A       |        |
| Alarm Profiles            | СРАК                                      | false                 | Not Provisioned |           |        |
| Card                      | 100G_HG_FEC_OR_CD_RANGE                   | false                 | Unlicensed      |           |        |
| Licensing                 | STD_FEC                                   | true                  | Licensed        | N/A       |        |
| ciccinity                 | 100G_SD_FEC_OR_CD_RANGE                   | false                 | Not Provisioned |           |        |
|                           | ITU_GRID                                  | true                  | Licensed        | N/A       |        |
|                           | FLEX_GRID                                 | false                 | Not Provisioned |           |        |
|                           | 200G                                      | false                 | Not Provisioned |           |        |
|                           |                                           |                       |                 |           | _      |
|                           | N                                         |                       |                 |           |        |
|                           | 6                                         |                       |                 |           |        |
|                           |                                           |                       |                 |           |        |
|                           | Refresh License Data Manage Lic           | ense Lines Help       |                 |           |        |
|                           |                                           |                       |                 |           |        |

تازيملا صيخارت لودج

#### 2. ققحت License State.

3. يف حضوم وه امك Manage License Lines قوف رقناو لودجلا Feature Licenses نم فصلا ددح ،ةصخرم ريغ ةميقلا تناك اذا قروصلا.

| inage License Lines | for Feature 100G_HG_FEC_ | OR_CD_RANGE   |         |                           |                     |          |             |
|---------------------|--------------------------|---------------|---------|---------------------------|---------------------|----------|-------------|
| License Index       | State                    | License Type  | Expired | Validity Period Remaining | Total License Count | Priority | Expiry Date |
|                     |                          |               |         |                           |                     |          |             |
|                     |                          |               |         |                           |                     |          |             |
|                     |                          |               |         |                           |                     |          |             |
|                     |                          |               |         |                           |                     |          |             |
|                     |                          |               |         |                           |                     |          |             |
|                     |                          |               |         |                           |                     |          |             |
| Annotate License    | Delete License Refresh   | Licenses Help |         |                           |                     |          |             |

صيخرتلا ليصافت

4. ديدج صيخرت فلم ىلع لوصحلا ىلإ جاتحت ،صيخرتلا ةيحالص ءاهتنا ةلاح يف.

.<u>ةق اطبلا تانايب ققرو</u> يف SKU نع ثحبلاو صيخرتلا ةزيم مسا ىلع قمالع عضو.

#### :لاثملا ليبس ىلع

100G\_HG\_FEC\_OR\_CD\_RANGE feature is showing Unlicensed Fetch Feature ID (SKU) for 100G\_HG\_FEC\_OR\_CD\_RANGE feature

1. قۇرو خەتە 200G-CK-LIC. تەرەختە 1. ئانايبالا ئە

2. ةروصلا يف حضوم وه امك Ordering Information ىلإ رظنا.

#### Table 11. Ordering Information

| Part Number        | Description                                                                                |
|--------------------|--------------------------------------------------------------------------------------------|
| NCS2K-200G-CK-C=   | 50G/100G/200G CPAK Multi Rate Line Card - SD FEC C Band                                    |
| NCS2K-200G-CK-LIC= | CPAK MR Line Card - C-Band - Licensed                                                      |
| NCS2K-100G-CK-LIC= | 100G CPAK MR SD-FEC Line Card - C-Band - Licensed (includes Client, FS, HG FEC and SD FEC) |
| L-NCS2K-CK-CL=     | SW license - CPAK Client                                                                   |
| L-NCS2K-FS=        | SW license - Flex-Spectrum on WDM Trunk port                                               |
| L-NCS2K-DQPSK-LH=  | SW license - HG-FEC on 100G CP-DQPSK WDM Trunk port                                        |
| L-NCS2K-SD-FEC=    | SW license - Soft-Decision FEC on WDM Trunk port                                           |
| L-NCS2K-SFEC-BPSK= | SW license - SD-FEC & BPSK on 50G WDM Trunk port                                           |
| L-NCS2K-SFEC-16Q=  | SW license - SD-FEC & 16-QAM on 200G/250G WDM Trunk port                                   |

200*G-CK-LIC* ل تامولعملا بلط

L-NCS2K-DQPSK-LH= سيخرت SelectSW - HG-FEC لااصتال اطخ ذفنم ىلع 100G CP-DQPSK WDM.

6. ةقاطبلا نم UDI تامولعم راضحا:

.ةدقعلل Telnet جمانرب .أ

.ةقاطبلا ىلإ لقتنا .ب

license\_ui\_show\_udi ل لجس راضحإ .ج

WARNING This system is restricted to authorized users for business purposes. Unauthorize d access is a

. صيخرتالا قيرف عم (UDI) ةدحومالا عيزوتالا ةدحوو (SKU) نوزخمالا ظفح ةدحو ةكراشم - 7

؛صيخرتلا فلم ءاشنإ درجمب .8

1. القتنا Card view > Provisioning > Licensing > License Operations.

- . ةروصلا يف حضوم وه امك هتيبثتب مقو صيخرتال فالم ضرعتسا.
- تيبثتال نم ققحتال Feature Licenses قوف رقناو بيوبتال قمالع Feature Licenses يا القتنا مث.

| 200G-CK-LC                                                                          |   |
|-------------------------------------------------------------------------------------|---|
| CPAK [Port 1] PORT IPORT                                                            |   |
|                                                                                     |   |
| Tab View                                                                            |   |
| Alarms Conditions History Circuits Provisioning Maintenance Performance             | _ |
| Line Line Thresholds End User License Agreement License Operations Feature Licenses | _ |
| Optics Ihresholds     OTN     Pluggable Port Modules     Alarm Profiles             |   |
| Card File   Licensing Select File for the operation:                                |   |
| ۲<br>۲                                                                              |   |
| ······                                                                              |   |

صيخرتاا تايلمع بيوبت ةمالع

#### اهحالصإو ءاطخألا فاشكتسا

مادختسالاا ديق مييقتلا صيخرت .1 ةلاحلا

• صيخرتلا لقن ىل جاتحت .ميبنتلا نع غالب إلى متي ،مييقتلا صيخرت مادختساو مقاطبلا لادبتس قلاح يف مديدجلا مقاطبلا عل ميدقلا مقاطبلا نم.

- ليل دلاا اذه ىل قراش ال قيرط نع <u>Cisco مى خرت لخدم</u> مادخ تساب صيخرت ل قفاض تس قداع اكن كمي.
- معدلل cisco TAC ب لصتا ،وأ

#### يلحملا UDI عم قباطتي ال صيخرتلا رطس يف UDI :أطخ .2 ةلاحلا

#### ةعئاشلا تاەويرانيسلا

- ديدجلا صيخرتلا تيبثت ءانثا
- . صيخرت القن

#### ةكرتشم ةيضق

.فدهلا ةقاطبلا قباطت ال صيخرتلا ءاشنإ ءانثأ اهريفوت مت يتلا UDI تامولعم نأ يلإ أطخلا ةلاسر ريشت

#### حالصإلا

.ىرخأ ةرم صيخرتلا ءاشناو ةحيحصلا UDI تامولعم ريفوتب مق

License Installing. عوضوملا يف NCS2k ةزهجأل UDI تامولعم راضحإ تاوطخ ةكراشم متت

صيخرتلا راركت :أطخ .3 ةلاحلا

ةعئاشلا تاەويرانيسلا

ةديدج ةزيمل صيخرت تيبثت ءانثأ

#### ةكرتشم ةيضق

.فدەلا ةقاطبلا ىلع ادوجوم ةزيملا ەذە صيخرت نوكي نأ بجي

#### حالصإلا

ةقاطبلا ىلع ةطشنلا صيخارتلاو تازيملا ةفاك درس يف ةكرتشملا تاوطخلا دعاست .بولطملا ةزيملا صيخرت ىلع فرعت فدملا

صيخارتلاو تازيملا عيمج درس تاوطخ

Card: AR-MXP-LIC نم ةشاشلا تاطقل جذامن

• الق ت العن العن الما الم Card view > Provisioning > Licensing > Feature Licenses عل الق الم الم الم

| Alarms Conditions H   | History Circuits Provisioning | Maintenance Performance   |                 |
|-----------------------|-------------------------------|---------------------------|-----------------|
| Line                  | End User License Agreem       | ent License Operations Fe | ature Licenses  |
| Line Thresholds       |                               | iene electise operations  | 2               |
| Optics Thresholds     | License Feature Name          | Base Functionality        | License State   |
| OTN                   | Low Rate                      | true                      | Not Provisioned |
| Pluggable Port Module | es HR_TXP                     | false                     | Licensed        |
| Alarm Profiles        | 10DME_MXP                     | false                     | Not Provisioned |
| Card                  | MR_MXP                        | false                     | Not Provisioned |
| Licensing             | 4x2.5G_MXP                    | false                     | Not Provisioned |
|                       | REGEN                         | false                     | Not Provisioned |
|                       | REGEN                         | false                     | Not Provisioned |

تازيملا صيخارت بيوبت ةمالع

اصيخرت ةزيملا هذه بالطتت الف ،ةحيحص ةيساسألا ةفيظولا تناك اذإ .أ

.ةصخرمو ةمدقم ةزيملا هذه تناك اذإ ام صيخرتلا ةلود حضوت .ب

المحالصاو ةلكشملا هذه فاشكتسأ لبق رخآلا ديوزتلاو ةقاطبلا عضو مهف ىجري .2.

3. دونب قرادا قوف رقنلاو تاريمها صيخارت لودج يف فصلا اذه ديدجت كمزلي ،ةزيملا لوح ليصافتلا نم ديزم ىلع لوصحلل ص*يخ*رتها

| Refresh License Data | Manage License Lines | Help |
|----------------------|----------------------|------|
|----------------------|----------------------|------|

تازيملا صيخارت يف صيخرتلا طوطخ ةرادإ رز

#### 4. (مئادلاو ،ةرارحلا ةجرد ،مييقتلا) ةزيملا كلت لباقم صيخارتلا عيمج ديدج قثبنم رهظي).

| Lineare Index | (hate                  | 1            | England | Valida - Daried Barrainian     | Total Lineary Count | Rindh    | E-size Data |
|---------------|------------------------|--------------|---------|--------------------------------|---------------------|----------|-------------|
| License Index | State<br>Active Io une | License Type | Expired | Validity Period Kemaining      | Iotal License Count | Priority | Expiry Date |
| Evaluation-1  | Inactive               | Evaluation   | falle   | 3Week(s) 3Day(s) 3Hour(s) 32Mi | N/A                 | Low      | N/A         |
| Evaluation-1  | inactive               | Evaluation   | 10/3    | sweek(s) suby(s) shour(s) s2Mi | DVA.                | LOW      | D/A         |
|               |                        |              |         |                                |                     |          |             |
|               |                        |              |         |                                |                     |          |             |
|               |                        |              |         |                                |                     |          |             |
|               | 1                      |              |         |                                |                     |          |             |

ةددحملا صيخرتلا ليصافت

ةمجرتاا مذه لوح

تمجرت Cisco تايان تايانق تال نم قعومجم مادختساب دنتسمل اذه Cisco تمجرت ملاعل العامي عيمج يف نيم دختسمل لمعد يوتحم ميدقت لقيرشبل و امك ققيقد نوكت نل قيل قمجرت لضفاً نأ قظعالم يجرُي .قصاخل امهتغلب Cisco ياخت .فرتحم مجرتم اممدقي يتل القيفارت عال قمجرت اعم ل احل اوه يل إ أم اد عوجرل اب يصوُتو تامجرت الاذة ققد نع اهتي لوئسم Systems الما يا إ أم الا عنه يل الان الانتيام الال الانتيال الانت الما